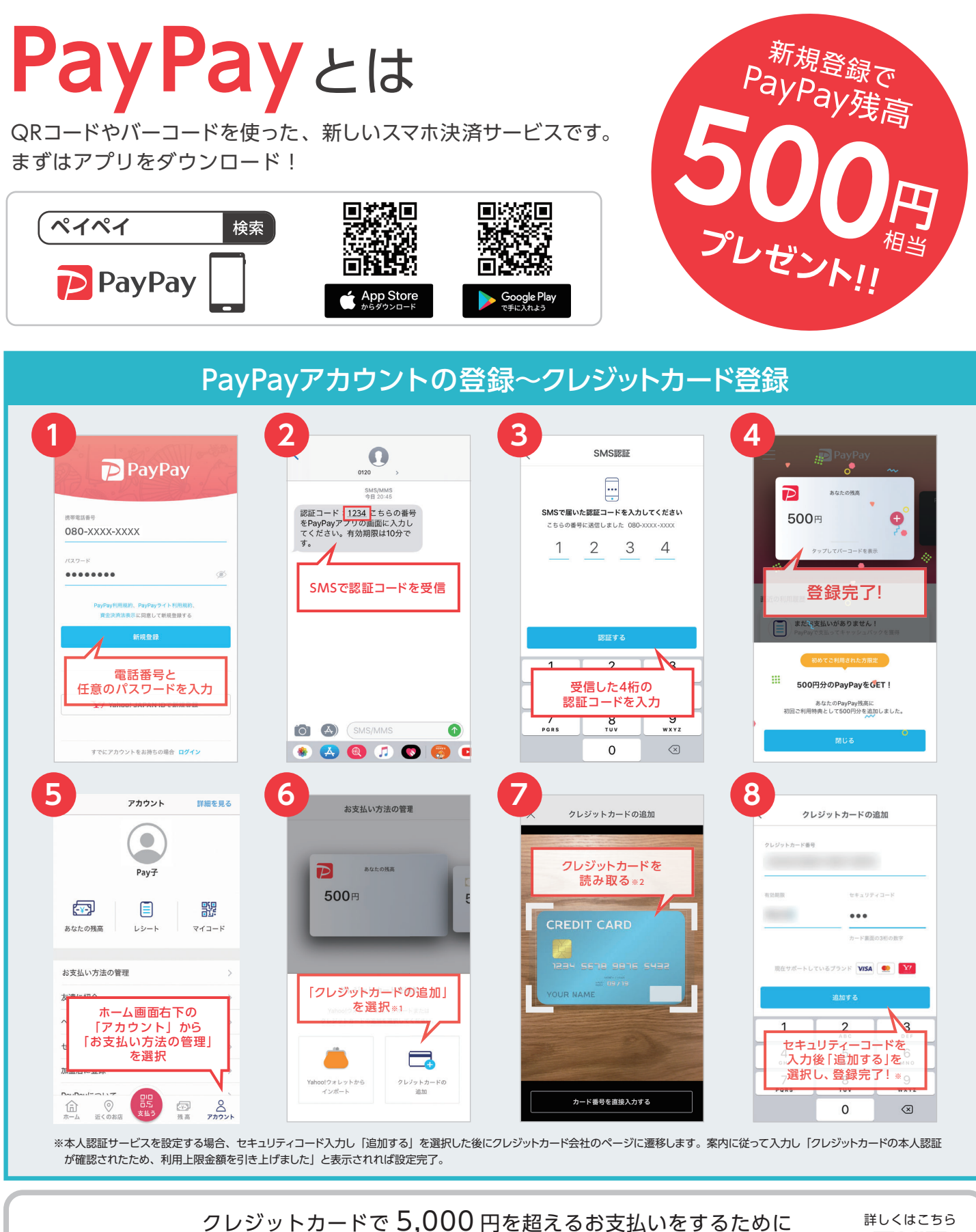

<sup>ッ</sup>レジットカードで 5,000 円を超えるお支払いをするため( 本人認証サービス (3D セキュア ) を利用しよう!

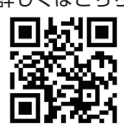

## 本人認証サービス (3D セキュア)とは?

各クレジットカード会社が推奨している本人認証のためのサービスです。 事前にカード会社に登録したパスワードなどを入力して頂くことで本人認証を行い、他人による「なりすまし」などの 不正利用を防ぐ仕組みです。※登録無料

## ■ 設定することで何が変わるの?

①ご利用上限が変わります。(本人認証前:過去 30 日間 5,000 円まで → 本人認証後:過去 24 時間 2 万円まで / 過去 30 日間 5 万円まで) ②Yahoo! Japan カードをご利用の方はチャージが可能になります。

## お支払いの流れ(ユーザーが読み取る支払い方の場合)

リクエスト募集中

2 ø

0

PayPay残高 >

2

お支払い金額の入力

お支払い方法の選択

マネー (残楽5.000円)

希望の

「お支払い方法」を選択

A

373 🗐

PayPay現高 (残高 500 円)

✓ VISA クレジットカート
●●●●● 1234

Y7

PayPay店

8

のお店

お支払い金額の入力

お支払い金額の入力画面の

「お支払い方法」を選択

(||) 使えるお店拡大中!

最新のお店情報は、右のQRコードの

PayPay ホームページまたはアプリ内でご確認ください。

Pay Pay 店

お支払い金額(税込)を入力

お支払い方法

PayPay残高不足時は全額Yahoo!マネーで支払われます。 マネー残高不足時は全額メインのクレジットカードで支払われます。

a

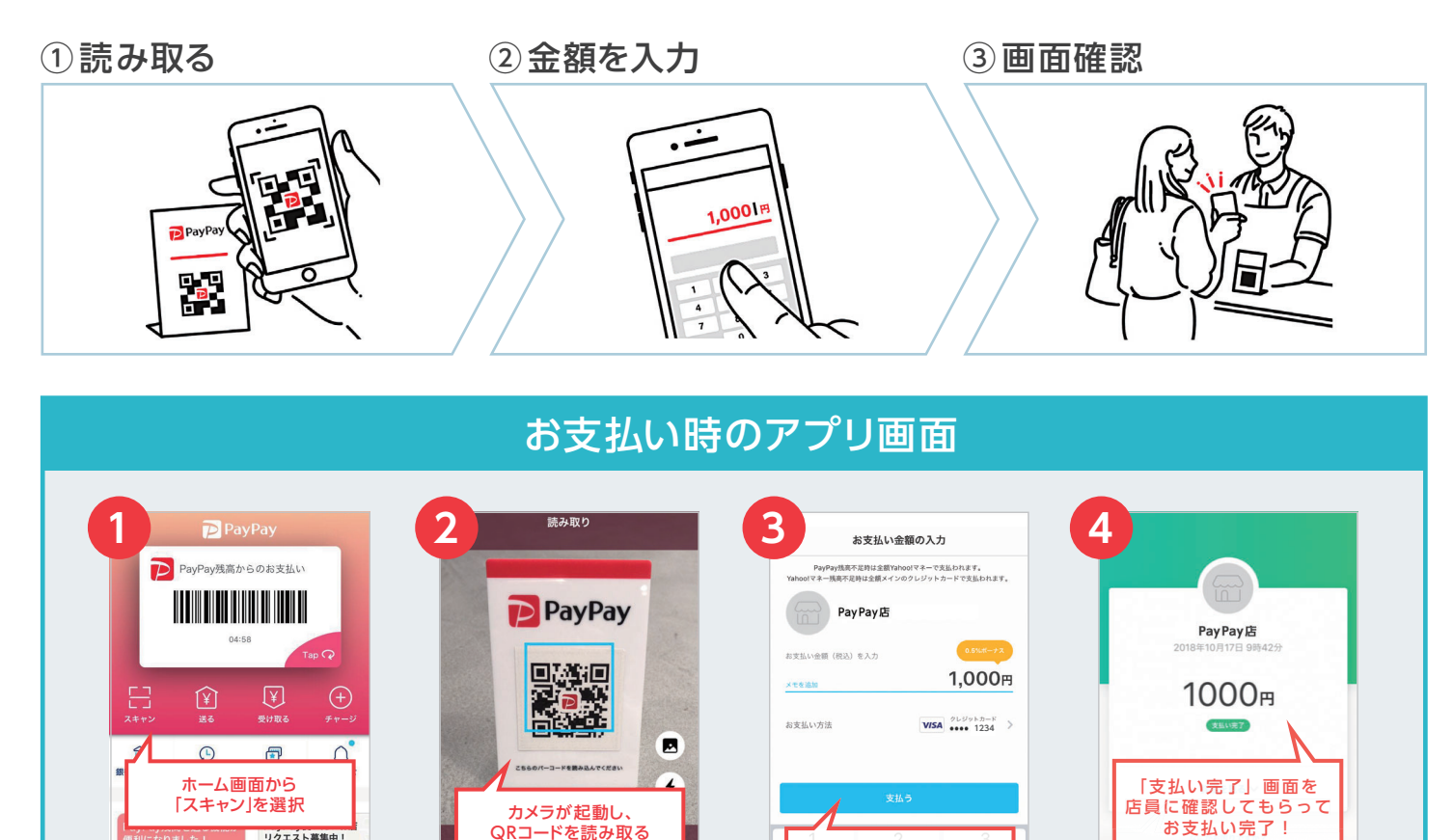

お支払い金額を入力し、

「支払う」を選択

8

0

お支払い金額の入力

希望の「お支払い方法」を

選択しているか必ず確認!

ABC

5

8

0

問は全額Yahoo!マネーで支払われます。 け会感メインのクレジャトカードの支払われます。

1,000円

DEF

6

9 \*\*\*z

 $\langle X \rangle$ 

PayPay カスタマーサポート窓口

通話料無料・年中無休(年末年始・メンテナンス日除く)

0120-990-634 [営業時間] 24 時間受付

VISA 269985-8

9

7 PORS

PayPays

お支払い金額(税込)を入力

お支払い方法

4

7 PORS

PayPay店

お支払い方法の切り替え方

お支払い完了!

CHECK

PayPay支払いの

流れを動画でチェック

in 195

混合

畲

※QR コードは(株)デンソーウェーブの登録商標です。※Apple、Apple のロゴ、iPhone、iPad は米国もしくはその他の国や地域における Apple Inc. の商標です。App Store は、Apple Inc. の サービスマークです。Google Play および Google Play ロゴは、Google LLC の商標です。 ※1 クレジットカードは VISA、Mastercard、 JCB(Yahoo! カードのみ ) の登録が可能です。銀行口座を追加 して PayPay 残高および Yahoo! マネーヘチャージしてお支払いいただく方法もあります。Yahoo! JAPAN ID と連携していただくとより便利にご利用いただけます。 ※2 クレジットカードが読み取れない 場合はクレジットカード番号と有効期限を直接入力してください。※セキュリティコードとはクレジットカードの裏面の3ケタ(または数字末尾3ケタ)の数字です。 ※2019年4日10日時点の内容です。内容は予告なく変更になる場合があります。